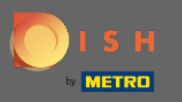

#### Ouvrez MenuKit et cliquez sur recettes.

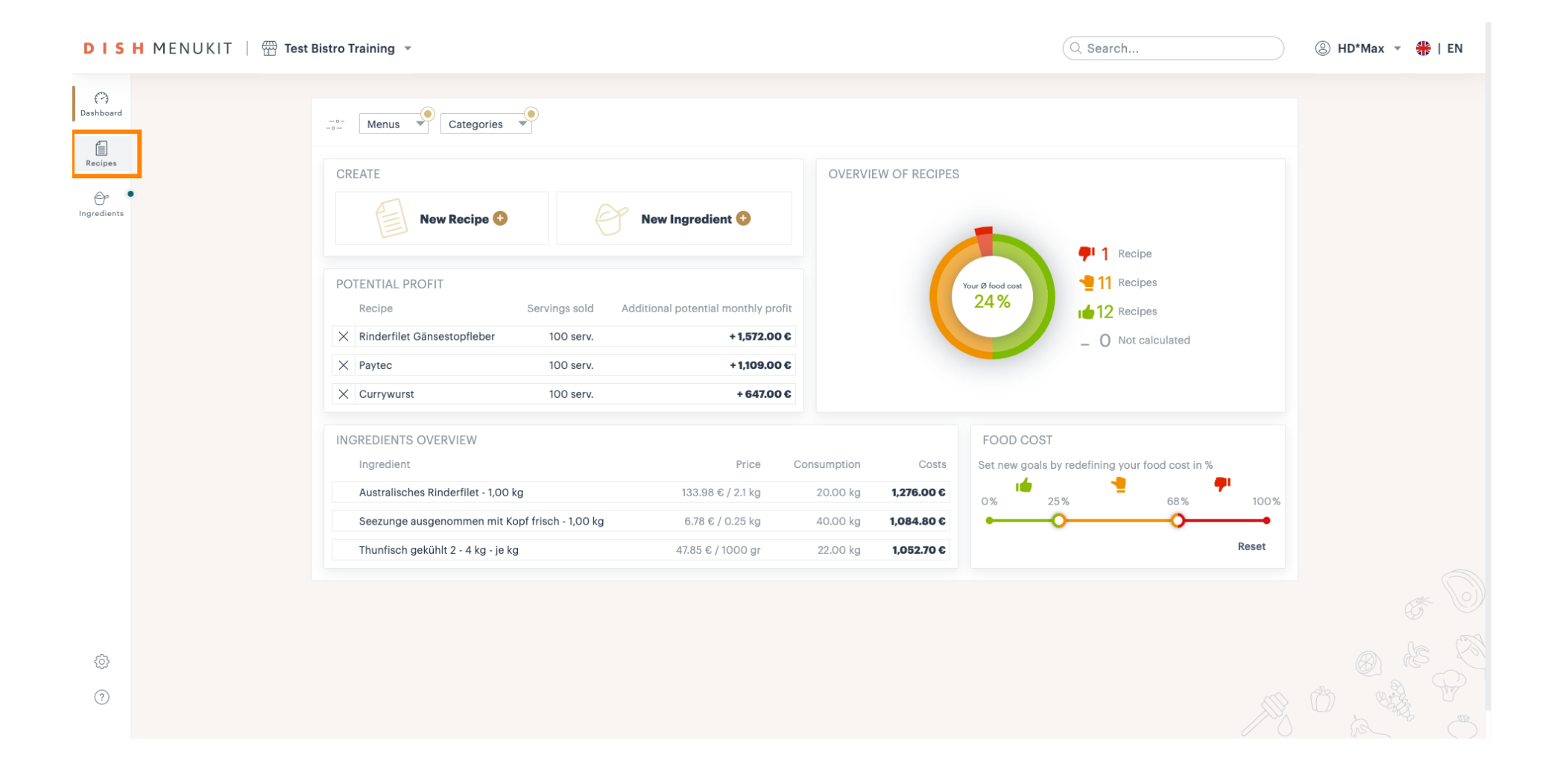

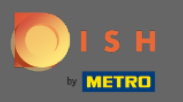

#### Cliquez sur créer une recette pour en créer une nouvelle.

| DIS              | H MENUKIT   🛱 Test | Bistro Training 👻                       |                         |              |                   |               | Q Search                                                    |                   | ⑧ HD*Max ▼ | 🏶   EN |
|------------------|--------------------|-----------------------------------------|-------------------------|--------------|-------------------|---------------|-------------------------------------------------------------|-------------------|------------|--------|
| (?)<br>Dashboard |                    | 24 / 24 Your Recipes                    |                         |              |                   |               |                                                             | Create a recipe 🕒 |            |        |
| Recipes          |                    | Menus Categories                        | Calculation             |              |                   |               | Q Search.                                                   |                   |            |        |
|                  | •                  | RECIPE 🗢                                | YOUR                    | SALES \$     | FOOD COST (€) 💠   | FOOD COST (%) | CONTRIBUTION MARGIN $\ \ \ \ \ \ \ \ \ \ \ \ \ \ \ \ \ \ \$ | profit \$         |            |        |
| ingreatents      |                    | <ul> <li>Currywurst</li> </ul>          | 10                      | 0.60 €       | 3.84 €            | 43 % 📲        | 5.07 €                                                      | 5.07 € :          |            |        |
|                  |                    | Currywurst                              | 15                      | 5.30 €       | 3.21 €            | 25% 🗯         | 9.65 €                                                      | 9.65 €            |            |        |
|                  |                    | Currywurst im Brötchen                  | 4                       | 1.20 €       | 1.47 €            | 42 % 📲        | 2.06 €                                                      | 2.06 €            |            |        |
|                  |                    | dumplings                               | 6                       | 6.50 €       | 0.43 €            | 8% 📫          | 5.03 €                                                      | 5.03 € :          |            |        |
|                  |                    | Eierkuchen                              | Ę                       | 5.00€        | 0.04 €            | 1% 🗯          | 4.16 €                                                      | 4.16 € :          |            |        |
|                  |                    | Flammkuchen                             | 1:                      | 2.50 €       | 3.08 €            | 29% 📲         | 7.42 €                                                      | 7.42 € :          |            |        |
|                  |                    | Geschnetzeltes                          |                         | 5.70 €       | 2.53 €            | 53 % 📲        | 2.26 €                                                      | 2.26 €            |            |        |
|                  |                    | Justins Sandwich                        | 2                       | 1.50 €       | 0.49 €            | 13 % 📹        | 3.29 €                                                      | 3.29 €            |            |        |
|                  |                    | Lachsbrötchen                           | S                       | 9.00€        | 1.96 €            | 26% 📲         | 5.60 €                                                      | 5.60 €            |            |        |
|                  |                    | Ostras à primavera                      | 24                      | 1.20 €       | 5.03 €            | 26% 🖠         | 14.64 €                                                     | 14.64 €           |            |        |
|                  |                    | Paytec                                  | Ę                       | 5.00€        | 3.81€             | 91% 👎         | 0.39 €                                                      | 0.39 C            |            |        |
|                  |                    | Rinderfilet Gänsestopfleber             | 8                       | 7.80 €       | 22.36 €           | 30% 📲         | 51.42 €                                                     | 51.42 € :         |            |        |
| ŵ                |                    | Rinderroulade                           | 14                      | 1.50 €       | 4.33 €            | 32% 🖠         | 9.22 €                                                      | 9.22 €            |            |        |
| (?)              |                    | • 7 calculations have changed due to th | e updated METRO prices. | Show recipes |                   |               | 🖶 Print                                                     | list Select       |            |        |
| <u> </u>         |                    | Rows displayed 50 *                     |                         | << <         | 1 of 1 pages > >> |               |                                                             | Got to page: 1    |            |        |

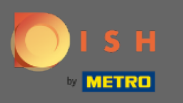

#### Donnez un nom à la recette. Entrez le nom dans le champ de saisie.

| DISH MENUKIT   📅 Test Bistro Training 👻 |                                                                                    | Q Search | ⑧ HD*Max ▼ 👫   EN |
|-----------------------------------------|------------------------------------------------------------------------------------|----------|-------------------|
| Pashboard Your Recipes                  | > Simple Spaghetti vegi                                                            |          |                   |
| Recipes                                 |                                                                                    |          |                   |
| Ingredients                             | Recipe name                                                                        |          |                   |
|                                         | Category           Category         Desserts         Partial recipes         Other |          |                   |
|                                         | Menus<br>Menu 1 Menu 2 Menu 3                                                      |          |                   |
|                                         |                                                                                    |          |                   |
|                                         |                                                                                    |          |                   |
| ©                                       |                                                                                    | ///).    |                   |

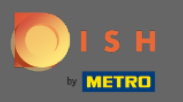

# Choisissez la catégorie à laquelle appartient votre recette de cuisine.

| DISHMENUKIT   📅 Test Bistro Training 👻 |                                                                                                    | Q Search | ⊗ HD*Max ▼ \ #   EN |
|----------------------------------------|----------------------------------------------------------------------------------------------------|----------|---------------------|
| Pashboard Your Recipes > Simple Sp     | aghetti vegi                                                                                            |          |                     |
| Recipes                                |                                                                                                    |          |                     |
| Ingredients                            | Recipe name                                                                                             |          |                     |
|                                        | Category           Starters         Main courses         Desserts         Partial recipes         Other |          |                     |
|                                        | Menus<br>Menu 1 Menu 2 Menu 3                                                                           |          |                     |
|                                        |                                                                                                    |          |                     |
|                                        |                                                                                                    |          |                     |
| ©                                      |                                                                                                    |          |                     |
| 3                                      |                                                                                                    | (1))     |                     |

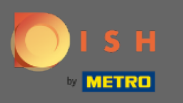

Ð

#### Si vous avez plusieurs menus. Choisissez le menu auquel appartient votre recette de cuisine.

| Image: Control of Control of Contro | DISHMENUKIT   📅 Test Bistro Training 👻   |                                                                                            | Q Search | ⑧ HD*Max ▼ 👫   EN |
|----------------------------------------------------------------------------------------------------|------------------------------------------|--------------------------------------------------------------------------------------------|----------|-------------------|
| Image: Starters     Menu 1     Menu 2     Menu 3                                                                                                    | (?)<br>Dashboard Your Recipes > Simple S | paghetti vegi                                                                              |          |                   |
| Recipe name   Simple Spaghetti vegi   Create a recipe   Startors   Other                                                                                                    | Recipes                                  |                                                                                            |          |                   |
| Image: Simple Spaghetti vegi       Create a recipe         Category       Starters         Main courses       Desserts         Other       Other                                                                                                    | Ingredients                              | Recipe name                                                                                |          |                   |
| Image: Category       Starters       Main courses ✓       Desserts       Partial recipes         Other       Image: Category       Image: Category       Image: Category       Image: Category         Image: Category       Image: Category       Image: Category       Image: Category       Image: Category         Image: Category       Image: Category       Image: Category       Image: Category       Image: Category         Image: Category       Image: Category       Image: Category       Image: Category       Image: Category         Image: Category       Image: Category       Image: Category       Image: Category       Image: Category         Image: Category       Image: Category       Image: Category       Image: Category       Image: Category         Image: Category       Image: Category       Image: Category       Image: Category       Image: Category         Image: Category       Image: Category       Image: Category       Image: Category       Image: Category         Image: Category       Image: Category       Image: Category       Image: Category       Image: Category         Image: Category       Image: Category       Image: Category       Image: Category       Image: Category         Image: Category       Image: Category       Image: Category       Image: Category       Im                                                                                                    |                                          | Simple Spaghetti vegi     Create a recipe                                                  |          |                   |
| Other         Menus         Menu1         Menu3         Image: Comparison of the second of the second of the seco                                                                                                    |                                          | Category           Category         Main courses          Desserts         Partial recipes |          |                   |
| Menus       Menu 1       Menu 2       Menu 3                                                                                                    |                                          | Other                                                                                      |          |                   |
|                                                                                                    |                                          | Menu 1 Menu 2 Menu 3                                                                       |          |                   |
|                                                                                                    |                                          |                                                                                            |          |                   |
|                                                                                                    |                                          |                                                                                            |          |                   |
|                                                                                                    | Ô                                        |                                                                                            |          |                   |
|                                                                                                    | 0                                        |                                                                                            | ///>     |                   |

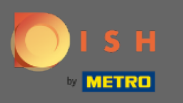

#### Cliquez sur créer une recette pour commencer à ajouter vos ingrédients.

| DISH MENUKIT   🛱 Test | Bistro Training 👻                 |                                              | Q Search | 🋞 HD*Max 👻 🏶   EN |
|-----------------------|-----------------------------------|----------------------------------------------|----------|-------------------|
| (?)<br>Dashboard      | Your Recipes > Simple Spaghetti v | egi                                          |          |                   |
| Recipes               |                                   |                                              |          |                   |
| Ingredients           | Recipe na                         | me<br>nple Spaghetti vegi Create a recipe    |          |                   |
|                       | Category<br>Start<br>Othe         | ers Main courses<br>Desserts Partial recipes |          |                   |
|                       | Menus                             | 1 Menu 2 V Menu 3                            |          |                   |
|                       |                                   |                                              |          |                   |
| @<br>0                |                                   |                                              |          |                   |
| $\bigcirc$            |                                   |                                              | (1)2     |                   |

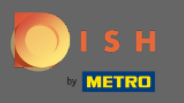

# Précisez le nombre de portions .

| DIS              | H MENUKIT   📅 Test | Bistro Training 👻                                      |                                |                                              | Q Search       |                                                   | 🛞 HD*Max 👻 🏶   EN |  |
|------------------|--------------------|--------------------------------------------------------|--------------------------------|----------------------------------------------|----------------|---------------------------------------------------|-------------------|--|
| (~)<br>Dashboard |                    | Your Recipes > Simple Spaghetti                        | vegi                           |                                              |                |                                                   |                   |  |
| Recipes          |                    | Calculation  Details  Preparation                      |                                |                                              |                |                                                   |                   |  |
|                  | •                  | Name of recipe                                         |                                |                                              | ()             | Calculator                                        |                   |  |
|                  |                    | Recipe for 8 portion                                   |                                |                                              |                | · · · · · · · · · · · · · · · · · · ·             |                   |  |
|                  |                    | Q Search for ingredient                                |                                | Basic re                                     | cipe Flat rate | Add the first ingredients to see the calculation. |                   |  |
|                  |                    |                                                        | Add ingredients to your recipe |                                              |                | add ingredient                                    |                   |  |
|                  |                    |                                                        |                                |                                              |                |                                                   |                   |  |
|                  |                    |                                                        |                                | ₩ 0.92 € / 1000 ml<br>0.20 € / 1000 quantity |                |                                                   |                   |  |
|                  |                    |                                                        |                                |                                              |                |                                                   |                   |  |
|                  |                    | Food waste and peel loss                               |                                |                                              |                |                                                   |                   |  |
| 63               |                    | You have not added any ingredients to this recipe yet. |                                |                                              |                |                                                   |                   |  |
| $\sim$           |                    |                                                        |                                |                                              |                |                                                   |                   |  |
| ÷                |                    | Instructions                                           |                                |                                              | ŵ 🖨            | Done                                              |                   |  |

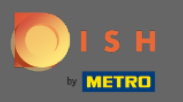

Recherchez des ingrédients dans la barre de recherche. Commencez à ajouter des ingrédients en les sélectionnant.

| DISH                | MENUKIT   🛱 Test Bistro Training 🔹                                       | Q Search                          | h           |             | 🛞 HD*Max 🔻 🕌   EN                     |
|---------------------|--------------------------------------------------------------------------|-----------------------------------|-------------|-------------|---------------------------------------|
| (~)<br>Dashboard    | Calculation (i) Details  Preparation                                     |                                   |             |             |                                       |
| Recipes             | Name of recipe                                                           | ]                                 |             | (           | > 🗏 Calculator                        |
| Or •<br>Ingredients | Recipe for 8 portion                                                     |                                   |             |             | Gross sales price8.50€                |
|                     | Q spaghetti ×                                                            | 🕒 Ba                              | asic recipe | 🕒 Flat rate | VAT                                   |
|                     | < All >                                                                  |                                   |             | 17 Matches  | 19% -                                 |
|                     | 宁 🛛 Horeca Select <b>Spaghetti</b> alla Chitarra frische Spaghetti mit E | 🗔 🎽 7.74 € / 1000 g               | 306456      | ··· • •     | Net sales price                       |
|                     | 😌 🛛 Horeca Select Spaghetti alla Chitarra frische Spaghetti mi           | 🗔 🎽 30.96 € / 4000 g              | 771094      | ··· • •     | 7.14 €                                |
|                     | ⊖ METRO Chef <b>Spaghetti</b> - 5 kg Beutel                              | 🕞 <mark>۲</mark> 10.34 € / 5000 g | 918145      | ··· •       | Food cost                             |
|                     | ⊖ METRO Chef <b>Spaghetti</b> - 3 x 5,00 kg Beutel                       | 🗔 🎽 31.02 € / 15000 g             | 947154      | ··· 🕀       | 0.49 € 7 %                            |
|                     | 😌 🛛 Barilla <b>Spaghetti</b> n.5 - 5,00 kg                               | 🕞 🎽 12.99 € / 5000 g              | 182737      | ··· 🕒       |                                       |
|                     | <ul> <li></li></ul>                                                      | 🕞 🎽 39.18 € / 15000 g             | 702931      | 🕒           | Profit per serving <b>②</b><br>6.65 € |
|                     | Food waste and peel loss                                                 |                                   |             |             |                                       |
| <br>                | aro Spaghetti - 5 kg Beutel                                              |                                   |             |             | Monthly number of                     |
| (?)                 | aro Passierte Tomaten - 1   Packung                                      |                                   |             |             | sales                                 |
| ÷                   | () Instructions                                                          |                                   |             | 1           | Done                                  |

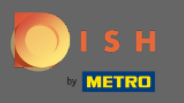

Si l'ingrédient est déjà dans la base de données, il sera affiché. Si un ingrédient n'est pas encore listé cliquez sur créer ajouter un nouvel ingrédient.

| DISH             | MENUKIT   🛱 Test Bistro Training 👻                                     | Q Search              |                      | ⑧ HD*Max ▾ 🐠   EN           |
|------------------|------------------------------------------------------------------------|-----------------------|----------------------|-----------------------------|
| (*)<br>Dashboard | Calculation  Details  Preparation                                      |                       |                      |                             |
| Recipes          | Name of recipe                                                         |                       |                      | > E Calculator              |
| •<br>Ingredients | Recipe for 8 portion                                                   |                       |                      | 8.50 €                      |
|                  | Q spaghetti ×                                                          | Basic r               | recipe 🕒 🕈 Flat rate | VAT                         |
|                  | < All >                                                                |                       | 17 Matches           | 19% -                       |
|                  | 😌 Horeca Select <b>Spaghetti</b> alla Chitarra frische Spaghetti mit E | 🕞 🎽 7.74 € / 1000 g 3 | 306456 🛨             | Net sales price             |
|                  | 🗁 Horeca Select Spaghetti alla Chitarra frische Spaghetti mi           | 🕞 🎽 30.96 € / 4000 g  | 771094 🕈             | 7.14 €                      |
|                  | ♂ METRO Chef Spaghetti - 5 kg Beutel                                   | 🗔 🎽 10.34 € / 5000 g  | 918145 🕈             | T Food cost                 |
|                  |                                                                        | 🕞 🎽 31.02 € / 15000 g | 947154 🕀             | 0.49 € 7%                   |
|                  | 🗁 Barilla <b>Spaghetti</b> n.5 - 5,00 kg                               | 🗔 🎽 12.99 € / 5000 g  | 182737 🕈             |                             |
|                  | 😚 Barilla <b>Spaghetti</b> n.5 - (3 x 5,00 kg)                         | 🕞 🎽 39.18 € / 15000 g | 702931 🕈             | Profit per serving <b>2</b> |
|                  | Create a new ingredient                                                |                       |                      | 6.65€                       |
|                  | Food waste and peel loss                                               |                       |                      |                             |
| ŝ                | aro Spaghetti - 5 kg Beutel                                            |                       |                      | Monthly number of           |
| ?                | aro Passierte Tomaten - 1   Packung                                    |                       |                      | sales                       |
| Ŭ                | Instructions                                                           |                       | 1                    | Done                        |

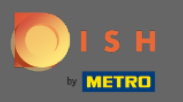

# Précisez le montant en saisissant simplement le nombre de montant.

| DISH MENUKIT   🕾     | ♦ Test Bistro Training ▼                                                                                                    |                                                            | 🛞 HD*Max 👻 🕌   EN |
|----------------------|----------------------------------------------------------------------------------------------------|------------------------------------------------------------|-------------------|
| Dashboard<br>Recipes | Your Recipes > Spaghetti Simple vegi                                                                                                    | > E Calculator                                             |                   |
| Ingredients          | Recipe for B portion          Spaghetti Simple vegi         Recipe for B portion         Search for ingredient         Basic recipe                      | Gross sales price<br>8.50 €<br>VAT<br>19% ▼                |                   |
|                      | Ingredients Amount / Unit Base price Food cost Food waste and peel loss aro Spaghetti - 5 kg Beutel Food waste and peel loss aro Spaghetti - 5 kg Beutel | Net sales price<br>7.14 €<br>Food cost<br>0.24 € 3 %       |                   |
|                      | Allergens<br>Protein Cluten Lactose Soy Peanuts Nuts Sesame Celery Molluscs Lupin Mustard Sulfide Shellfish Fish                                         | Profit per serving<br>6.90 C<br>Monthly number of<br>sales |                   |
|                      |                                                                                                    | 120<br>Monthly profit<br>828.18 €                          |                   |
| ©                    | • Instructions                                                                                                    | Done                                                       |                   |

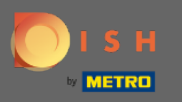

# Spécifiez l'unité en utilisant les options données dans le menu déroulant.

| DISH MENUKIT     | Test Bistro Training •                                                                                                    | ⑧ HD*Max ▼ 👫   EN   |
|------------------|----------------------------------------------------------------------------------------------------|---------------------|
| (~)<br>Dashboard | Your Recipes > Simple Spaghetti vegi                                                                                                    |                     |
| Recipes          | Calculation                                                                                                    |                     |
| <b>•</b>         | Name of recipe                                                                                                    | E Calculator        |
| ingradients      | Gros                                                                                                    | is sales price      |
|                  | Recipe for 8 portion 5.0                                                                                                    | 0 €                 |
|                  | Q Search for ingredient   VAT  7%                                                                                                    | · · · ·             |
|                  | Ingredients         Amount / Unit         Base price         Food cost           Image: Spaghetti - 5 kg Beutel /         1000,000         g →         Image: Spaghetti - 5 kg Beutel /         Net | sales price         |
|                  | 4.20                                                                                                    | 16                  |
|                  | Food waste and peel loss Food                                                                                                    | l cost              |
|                  | aro Spaghetti - 5 kg Beutel                                                                                                    |                     |
|                  | 3.96                                                                                                    | t per serving V     |
|                  |                                                                                                    |                     |
|                  | Protein Gluten Lactose Soy Peanuts Nuts Sesame Celery Molluscs Lupin Mustard Sulfide Shellfish Fish Sales                                                                                           | thly number of<br>s |
|                  | 100                                                                                                    |                     |
|                  | Mon                                                                                                    | thly profit         |
| (?)              | 396                                                                                                    | 15 C Done Done      |

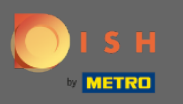

Lorsque vous avez terminé d'ajouter l'ingrédient, il est possible d'ajouter des taux forfaitaires prédéfinis. Remarque : Un taux de matières grasses ne peut être ajouté qu'une seule fois par recette.

| DISH MENUKIT   🛱 Tes | et Bistro Training 💌                                                                                                    | Search    |                         | ⑧ HD*Max ▼ |
|----------------------|----------------------------------------------------------------------------------------------------|-----------|-------------------------|------------|
| (*)<br>Dashboard     | Your Recipes > Simple Spaghetti vegi                                                                                                    |           |                         |            |
| Recipes              | Calculation O Details                                                                                                    |           |                         |            |
| •                    | Name of recipe                                                                                                    | $\langle$ | Calculator              |            |
| Ingredients          |                                                                                                    |           | Gross sales price       |            |
|                      | Recipe for 8 portion                                                                                                    |           | 5.00 €                  |            |
|                      | Q Search for ingredient     Image: Basic recipe                                                                                                    | t rate    | VAT<br>7% •             |            |
|                      | Ingredients         Amount / Unit         Base price         Food           € aro Spaghetti - 5 kg Beutel /         1000.00 / g ・         □.9.54 € / 5000 g         1.91 € 66 | cost      | Net sales price         |            |
|                      | Searce Passierte Tomaten - 1   Packung / 1000.00 / ml → M 0.92 € / 1000 ml 0.92 € 32                                                                                          | 2 %       | 4.20 €                  |            |
|                      |                                                                                                    | 2 %       | Food cost<br>0.36 € 9 % |            |
|                      | Food waste and peel loss                                                                                                    |           | Profit per serving      |            |
|                      | aro Spaghetti - 5 kg Beutel                                                                                                    |           | 3.84 €                  |            |
|                      | aro Passierte Tomaten - 1   Packung                                                                                                    |           |                         |            |
|                      |                                                                                                    |           | Monthly number of sales |            |
| ~                    | Allergens                                                                                                    |           | 100                     |            |
| (Q)                  |                                                                                                    |           | Monthly profit          |            |
|                      | () Instructions                                                                                                    | Ŵ (       | Done                    |            |

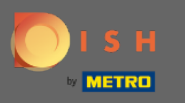

Il suffit de les ajouter et de les créer en cliquant et en les spécifiant. Remarque : Si vous souhaitez ajouter un nouveau forfait, cliquez sur créer un forfait.

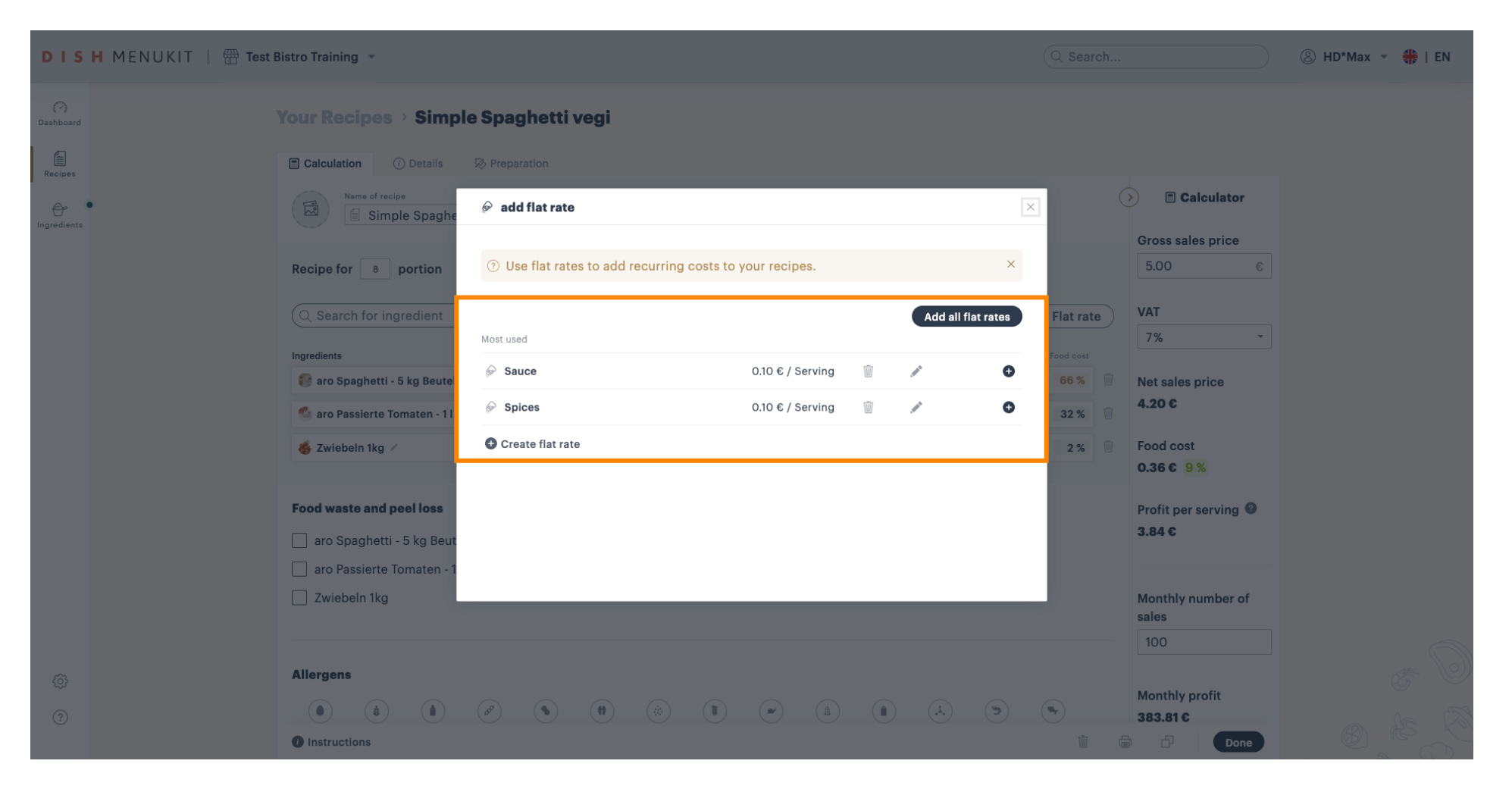

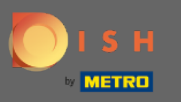

Le gaspillage alimentaire et la perte de peau peuvent être pris en compte. La perte sera ajoutée au coût.

| DIS              | H MENUKIT   📅 Test I | istro Training *                                                                                                    |                                | ③ HD*Max ▼ \ #   EN |
|------------------|----------------------|----------------------------------------------------------------------------------------------------|--------------------------------|---------------------|
| (?)<br>Dashboard |                      | Name of recipe                                                                                                    | Calculator                     |                     |
| Recipes          |                      | Recipe for 8 portion                                                                                                    | 5.00 €                         |                     |
| Ingredients      |                      | Q Search for ingredient G Basic recipe Flat rate                                                                                                    | VAT<br>7% -                    |                     |
|                  |                      | Ingredients     Amount / Unit     Base price     Food cost       € aro Spaghetti - 5 kg Beutel ✓     1000.00 / g      Image: Spaghetti - 5 kg Beutel ✓     1.91 €     66 %     Image: Spaghetti - 5 kg Beutel ✓ | Net sales price<br>4.20 €      |                     |
|                  |                      | See aro Passierte Tomaten - 1 I Packung /       1000.00 / ml ·       M 0.92 € / 1000 ml 0.92 € 32 %         See Zwiebeln 1kg /       80.00 / g ·       C M 0.84 € / 1000 g       0.07 € 2 %                     | Food cost<br><b>0.36 €</b> 9 % |                     |
|                  |                      | Food waste and peel loss                                                                                                    | Profit per serving<br>3.84 €   |                     |
|                  |                      | <ul> <li>aro Passierte Tomaten - 1   Packung</li> <li>Zwiebeln 1kg</li> </ul>                                                                                                    | Monthly number of sales        |                     |
|                  |                      | Allergens<br>Protein Gluten Lactose Soy Peanuts Nuts Sesame Celery Molluscs Lupin Mustard Sulfide Shellfish Fish                                                                                                | Monthly profit<br>383.81€      |                     |
| ڻ<br>ا           | Legal Information    | Instructions     Data Privacy Policy     General Terms and Conditions     FAQ                                                                                                    | Done                           | Help-videos         |

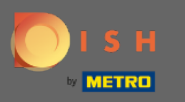

# Choisissez l'ingrédient et définissez la perte.

| DIS              | H MENUKIT   🛱 Test I | istro Training *                                                                  |                                                                                                    | Q Search 🛞 I                               | HD*Max ▼ 👫   EN |
|------------------|----------------------|-----------------------------------------------------------------------------------|----------------------------------------------------------------------------------------------------|--------------------------------------------|-----------------|
| (?)<br>Dashboard |                      | Name of recipe                                                                    |                                                                                                    | Calculator                                 |                 |
| Recipes          |                      | Recipe for 8 portion                                                              |                                                                                                    | Gross sales price5.00€                     |                 |
| Ingredients      |                      | Q Search for ingredient                                                           | Basic recipe                                                                                                    | Flat rate     VAT     7%     T             |                 |
|                  |                      | Ingredients<br>🜍 aro Spaghetti - 5 kg Beutel 🖉                                    | Amount / Unit         Base price           1000.00         / g ▼         □ ↓ ↓ ↓ ↓ ↓ ↓ ↓ ↓ ↓ ↓ ↓ ↓ ↓ ↓ ↓ ↓ ↓ ↓ ↓ | Food cost<br>1.91 € 66 % 🗑 Net sales price |                 |
|                  |                      | <ul> <li>aro Passierte Tomaten - 1   Packung /</li> <li>Swiebeln 1kg /</li> </ul> | 1000.00 / ml →     M 0.92 € / 1000 ml       80.00 / g →     Im 0.84 € / 1000 g                                   | 0.92 € 32 %<br>0.07 € 2 %<br>Food cost     |                 |
|                  |                      | Food waste and peel loss                                                          |                                                                                                    | 0.36 € 9%                                  |                 |
|                  |                      | aro Spaghetti - 5 kg Beutel                                                       |                                                                                                    | 3.84 €                                     |                 |
|                  |                      | Zwiebeln 1kg                                                                      | 10.00 % + 0.01 € Food cost                                                                                       | Monthly number of sales                    |                 |
|                  |                      | Allergens                                                                         |                                                                                                    | 100                                        |                 |
|                  |                      | Protein Gluten Lactose Soy Peanuts Nuts Se                                        | ssame Celery Molluscs Lupin Mustard Sulfide Shellfish                                                            | ™r     Monthly profit       S83.81 €       |                 |
| \$<br>0          |                      | Instructions                                                                      |                                                                                                    | ☐ ☐ Done                                   |                 |
| ÷                | Legal Information    | Data Privacy Policy                                                               | General Terms and Conditions                                                                                     | FAQ Hely                                   | p-videos        |

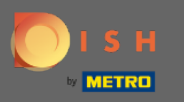

# Les allergènes d'une recette sont ajoutés en cliquant simplement sur l'icône désignée.

| ISH MENUKIT  | Test Bistro Training *                                                                                                    |
|--------------|----------------------------------------------------------------------------------------------------|
| ()<br>Iboard | Name of recipe  Calculator Calculator                                                                                                    |
|              | Gross sales price                                                                                                    |
| ipes         | Recipe for 8 portion 5.00 €                                                                                                    |
| lients       | Q Search for ingredient Basic recipe Flat rate Calculate C                                                                                                    |
|              | Ingredients Amount / Unit Base price Food cost VAT                                                                                                    |
|              | e aro Spaghetti - 5 kg Beutel / 1000.00 / g * □ 1.91 € 66 % 1 / 1000.00 / g * □ 7% * 1000.00 / g * □ 7% * 1000.00 / g * □ 7% |
|              | Caro Passierte Tomaten - 1 l Packung / 1000.00 / ml → M 0.92 € / 1000 ml 0.92 € 32 %                                                                                                    |
|              |                                                                                                    |
|              | Food waste and peel loss                                                                                                    |
|              | aro Spaghetti - 5 kg Beutel                                                                                                    |
|              | aro Passierte Tomaten - 1   Packung                                                                                                    |
|              | ✓ Zwiebeln 1kg       10.00 %       + 0.01 € Food cost       Calculate        ✓                                                                                                    |
|              | Monthly number of                                                                                                    |
|              | Allergens sales                                                                                                    |
|              |                                                                                                    |
|              | Protein Giuten Lactose Soy Peanuts Nuts Sesame Celery Moliuscs Lupin Mustard Suinde Sheilfish Fish Monthly profit<br>383.73 €                                                                                                    |
|              |                                                                                                    |

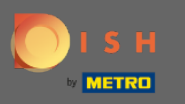

Le calculateur vous indique où le prix de vente brut peut être défini. DISH MenuKit vous indiquera alors à quel point la recette est calculée.

| 5 H MENUKIT   🛱 | C Search (2) HD*Max 👻 🖣                                                                                                    |
|-----------------|----------------------------------------------------------------------------------------------------|
|                 | Calculation (7) Details (8) Preparation                                                                                                    |
| đ               | Name of recipe<br>Simple Spaghetti vegi Gross sales price                                                                                                    |
| •               | Recipe for 8 portion                                                                                                    |
|                 | Q Search for ingredient OF lat rate VAT                                                                                                    |
|                 | Ingredients Amount / Unit Base price Food cost                                                                                                    |
|                 |                                                                                                    |
|                 | <sup>4</sup> aro Passierte Tomaten - 1   Packung / <sup>1</sup> 1000.00 / ml → <sup>1</sup> 0.92 € / 1000 ml 0.92 € 32 % <sup>1</sup> <sup>1</sup> <sup></sup> |
|                 | 5 Zwiebeln 1kg / B0.00 / g → D.84 € / 1000 g 0.07 € 2% 10 Food cost                                                                                                    |
|                 | 0.36 € 5%                                                                                                    |
|                 | Food waste and peel loss Profit per serving @                                                                                                    |
|                 | aro Spaghetti - 5 kg Beutel                                                                                                    |
|                 | aro Passierte Tomaten - 1   Packung                                                                                                    |
|                 | ✓ Zwiebeln 1kg     10.00 %     + 0.01 € Food cost     Monthly number of sales                                                                                                    |
|                 | 120                                                                                                    |
|                 | Allergens                                                                                                    |
|                 |                                                                                                    |
|                 | Protein Gluten Lactose Soy Peanuts Nuts Sesame Celery Molluscs Lupin Mustard Sulfide Shellfish Fish                                                                                                    |
|                 | the second second second second second second second second second second second second second second second se                                                                                                    |
|                 |                                                                                                    |

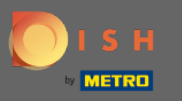

Cliquez sur les détails pour ajouter des informations supplémentaires et une image concernant la recette.

| DISH MENUKIT     | 📅 Test Bistro Training 🔹                | Q Search                                      |                         | ⑧ HD*Max ▼ 👫   EN |
|------------------|-----------------------------------------|-----------------------------------------------|-------------------------|-------------------|
| (*)<br>Deshboerd | Your Recipes > Simple Spaghetti vegi    |                                               |                         |                   |
| Recipes          | Calculation  O Details  Preparation     |                                               |                         |                   |
|                  | Name of recipe                          |                                               | Calculator              |                   |
|                  |                                         |                                               | Gross sales price       |                   |
|                  | Recipe for 8 portion                    |                                               | 8.50 €                  |                   |
|                  | Q Search for ingredient                 | Basic recipe Flat rate                        | VAT                     |                   |
|                  |                                         |                                               | 19% -                   |                   |
|                  | ingredients                             | Amount / Unit Base price Food cost            | Not color and co        |                   |
|                  | aro Spagnetti - 5 kg Beutel /           |                                               | Net sales price         |                   |
|                  | 🤹 aro Passierte Tomaten - 1 l Packung 🧪 | 1000.00 / ml ▼ M 0.92 € / 1000 ml 0.92 € 32 % |                         |                   |
|                  | 💰 Zwiebeln 1kg 🗸                        | 80.00 / g → □ □ 0.84 € / 1000 g 0.07 € 2 %    | Food cost               |                   |
|                  |                                         |                                               | 0.36 € <mark>5 %</mark> |                   |
|                  | Food waste and peel loss                |                                               | Profit per serving 🛛    |                   |
|                  | aro Spaghetti - 5 kg Beutel             |                                               | 6.78 €                  |                   |
|                  | aro Passierte Tomaten - 1   Packung     |                                               |                         |                   |
|                  | Zwiebeln 1kg                            | 10.00 % + 0.01 € Food cost                    | Monthly number of       |                   |
|                  |                                         |                                               | sales                   |                   |
|                  |                                         |                                               | 120                     |                   |
| ŝ                | Allergens                               |                                               |                         |                   |
| ·                |                                         |                                               | Monthly profit          |                   |
| (?)              |                                         |                                               | 813.27 €                | A 24 A            |
|                  | Instructions                            |                                               | Done                    |                   |

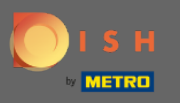

() Il est également possible de modifier les informations concernant le menu et les catégories.

| Dashboard Your Recipes > Simple Spaghetti vegi        |         |
|-------------------------------------------------------|---------|
| Recipes Calculation O Details O Preparation           |         |
| Ingredients Name of recipe Simple Spaghetti vegi      |         |
| On the menus below                                    | menus   |
| Menu 1 Menu 2 V Menu 3                                |         |
| Categories dit cate                                   | egories |
| Starters Main courses  Desserts Partial recipes Other |         |
|                                                       | Done    |
|                                                       |         |

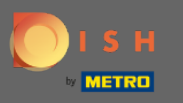

Cliquez sur préparation pour ajouter une instruction pour la préparation de la recette.

| DISI             | - MENUKIT   📅 Test Bistro Training 👻                   | Q Search | ③ HD*Max ▼        |
|------------------|--------------------------------------------------------|----------|-------------------|
| (?)<br>Dashboard | Your Recipes > Simple Spaghetti vegi                   |          |                   |
| Recipes          | Calculation  Details                                   |          |                   |
| Gr •             | Add image                                              |          |                   |
|                  | On the menus below                                     |          | 💉 Edit menus      |
|                  | Menu 1 Menu 2 V Menu 3                                 |          |                   |
|                  | Categories                                             |          | 📌 Edit categories |
|                  | Starters Main courses   Desserts Partial recipes Other |          |                   |
| ¢                |                                                        |          |                   |
| ?                |                                                        |          |                   |
| <u> </u>         |                                                        |          |                   |

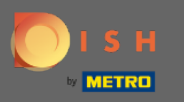

# Ensuite, commencez à ajouter vos instructions .

| DISI             | H MENUKIT   📅 Test Bistro Training 👻      | Q Search | 8   | HD*Max 👻   | EN                                                                                                    |
|------------------|-------------------------------------------|----------|-----|------------|----------------------------------------------------------------------------------------------------|
| (?)<br>Dashboard | Your Recipes > Simple Spaghetti vegi      |          |     |            |                                                                                                    |
| Recipes          | Calculation  Details  Preparation         |          |     |            |                                                                                                    |
| e<br>Ingredients | How do you prepare Simple Spaghetti vegi? |          |     |            |                                                                                                    |
|                  | 1 Cut onions.                             |          |     | Ŵ          | <ul> <li>Image: Second second sec</li></ul> |
|                  |                                           |          |     | 🛨 Add step | 0                                                                                                    |
|                  |                                           |          |     |            |                                                                                                    |
|                  |                                           |          |     |            |                                                                                                    |
|                  |                                           |          |     |            |                                                                                                    |
|                  |                                           |          |     |            |                                                                                                    |
| ڻ<br>ب           |                                           |          |     |            |                                                                                                    |
|                  |                                           |          | t e |            | one                                                                                                    |

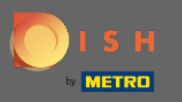

Pour ajouter des étapes supplémentaires, cliquez sur ajouter une étape .

| DISI               | MENUKIT   🛱 Test Bistro Training 🔹        | Q Search 🛞 HD*Max 🔻 🕌   EN | I |
|--------------------|-------------------------------------------|----------------------------|---|
| (~)<br>Dashboard   | Your Recipes > Simple Spaghetti vegi      |                            |   |
| Recipes            | Calculation () Details 😵 Preparation      |                            |   |
| € •<br>Ingredients | How do you prepare Simple Spaghetti vegi? |                            |   |
|                    | 1 Cut onions.                             |                            |   |
|                    |                                           | Add step                   |   |
|                    |                                           |                            |   |
|                    |                                           |                            |   |
|                    |                                           |                            |   |
|                    |                                           |                            |   |
| ¢                  |                                           |                            | 3 |
| ?                  |                                           |                            |   |
|                    | <b>W</b> Instructions                     |                            |   |

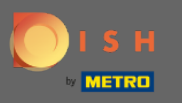

Une fois que vous avez terminé, cliquez sur terminé et la recette sera affichée dans la base de données.

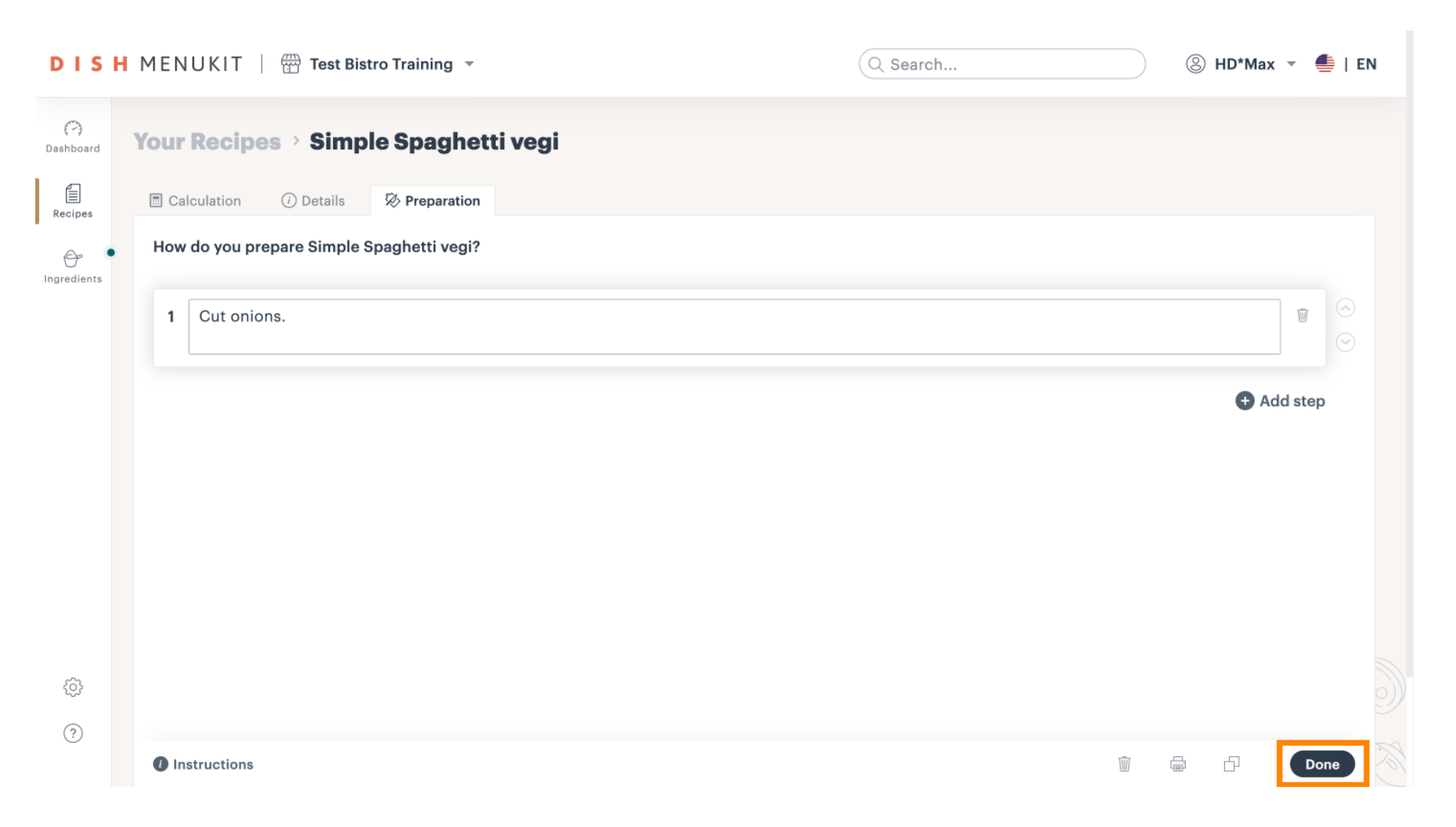